# **Import Nodes and Connections**

Last Modified on 04/19/2025 5:36 am EDT

To structure your network in SyncRoom, you need to import your existing **Exalate nodes** and their **connections**. This ensures that all integrations are managed from a central location.

### **Importing Nodes**

To add an existing **Exalate node** to your network:

1. Go to the **Nodes** tab and click **Import Node**.

|                           | Networks / Bootes                                                                                                    |
|---------------------------|----------------------------------------------------------------------------------------------------|
| MY NETWORKS               | Network Orlando<br>Lorem ipsum dolor sit amet. Lorem ipsum dolor sit amet. Lorem ipsum dolor sit amet dolor sit amet. |
| Orlando ><br>Cassiopeia > | Connections                                                                                                    |
|                           | Nodes in Orlando     + Import node       Q     Search                                                                 |
|                           |                                                                                                    |
|                           | No Nodes Imported Yet<br>Start by importing existing Exalate nodes to your network.<br>+ Import node                  |

- 2. Provide the required details:
  - **Node Name** (any name for reference).
  - **Node URL** (link to the Exalate node).
  - **Tag** (optional, for categorization).

| SyncRo               | oom | Networks / Bootes           |                                                            |                       | 1 |
|----------------------|-----|-----------------------------|------------------------------------------------------------|-----------------------|---|
| MY NETWORKS          |     |                             |                                                            |                       |   |
| Bootes<br>Cassiopeia |     | 도 Connection                | Import node                                                | ×                     |   |
| Draco<br>Equuleus    |     | Nodes in Boo                | Name Dev                                                   |                       |   |
|                      |     | Q Search<br>Your network is | URL<br>https://jcloudnode-abcd-efgh-ijk<br>Tags (optional) | rm-Imno.exalate.cloud |   |
|                      |     |                             | Cancel                                                     | Send request          |   |
|                      |     |                             |                                                            |                       |   |
|                      |     |                             |                                                            |                       |   |

3. Click **Send Request** to submit the request to the Exalate administrator of that node.

The node will appear in **Pending** status until the request is either **approved or declined** by the Exalate admin.

| SyncRe                 | oom |                          |                  |                                    |                             |               |
|------------------------|-----|--------------------------|------------------|------------------------------------|-----------------------------|---------------|
| MY NETWORKS            |     | Networks / Bootes        |                  |                                    |                             | :             |
| Acquarius              | >   | Network                  | Orlar            | ndo                                |                             |               |
| Cassiopeia<br>Equuleus | >   | Lorem ipsum dolor sit ar | net. Lorem ipsum | n dolor sit amet. Lorem ipsum dolo | or sit amet dolor sit amet. |               |
|                        |     | ල Connections            | Nodes 👬          |                                    |                             |               |
|                        |     | Nodes in Orlande         | þ                |                                    |                             | + Import node |
|                        |     | Q Search                 |                  |                                    |                             |               |
|                        |     | Name                     |                  | URL                                | Request Status              |               |
|                        |     | Dev Team                 |                  | aquarius.atlassian.zz              | () pending                  | Admin :       |
|                        |     |                          |                  |                                    |                             |               |
|                        |     |                          |                  |                                    |                             |               |
|                        |     |                          |                  |                                    |                             |               |

### **Approved Nodes**

Once a node request is approved:

• It will show as **Approved** in the **Nodes list**.

• In the **Connections tab**, the approved nodes will appear in the visual network representation.

With at least **two approved nodes**, you can start importing connections between them.

## **Importing Connections**

You can import connections in two ways:

### 1. From the Connections Tab

1. Go to the **Connections** tab and click **Import Connections**.

| SyncRoom    | n      | Networks / Bootes                                                                                                    | 1                          |
|-------------|--------|----------------------------------------------------------------------------------------------------|----------------------------|
| MY NETWORKS |        | Network Orlando                                                                                                    |                            |
| Acquarius   | >      | Lorem ipsum dolor sit amet. Lorem ipsum dolor sit amet. Lorem ipsum dolor                                               | r sit amet dolor sit amet. |
| Orlando     | >      |                                                                                                    |                            |
| Cassioneia  | 、<br>、 | G Connections 🗰 Nodes                                                                                                   |                            |
| Cabbiopera  |        |                                                                                                    |                            |
|             |        | Connections in Orlando + Import connections                                                                             | Network visual             |
|             |        | Q Search + Sort by No Connections Yet Once you import nodes, import the connections between them to build your network. | now<br>PMs Team            |
|             |        | + Import connections                                                                                                    | Dev Team 😸 +               |

2. Select the **node** you want to import connections from. A list of available connections will be displayed.

|  | Network Bootes                               |  |
|--|----------------------------------------------|--|
|  | Lorem ipsum dolor Import Connections         |  |
|  | Choose the node to import connections from   |  |
|  | now PMs Team<br>nodeUrl-abd-fsfs.exalate.net |  |
|  | Dev Team         acturus.attlassian.zz       |  |
|  | Cancel                                       |  |

3. Select the connections you want to import.

|  | Networ                          | k Bootes                              | _                  |  |
|--|---------------------------------|---------------------------------------|--------------------|--|
|  | Lorem ipsum dolor               | Import Connections                    | ×                  |  |
|  | 년 Connection                    | 4 connections available to import     | ^                  |  |
|  |                                 | now ← ◆ PMs_to_DevTeam                |                    |  |
|  | Connections                     | now + PMs_to_DevTeam 2                |                    |  |
|  | Q Search                        | now ↔ ◆ PMs_to_DevTeam 3              |                    |  |
|  | You have no co<br>your network. |                                       |                    |  |
|  |                                 | 3 connections requiring node requests | ~                  |  |
|  |                                 |                                       |                    |  |
|  |                                 | Cancel                                | Import Connections |  |
|  |                                 |                                       |                    |  |
|  |                                 |                                       |                    |  |

4. (Optional) You will also see other connections linked to this node. You can send connection requests to those nodes to enable additional connections for import.
5. Click Import Connections.

Once the import is successful:

• The connections will appear in the Connections list.

• The **visual network representation** will update, showing arrows that indicate how nodes are interconnected.

#### 2. From the Nodes Tab

1. In the **Nodes tab**, once a node request is approved, an **Import Connections** button will appear next to it.

2. Click Import Connections.

|                           | Networks / Bootes  |                                             |                                | :                      |
|---------------------------|--------------------|---------------------------------------------|--------------------------------|------------------------|
| MY NETWORKS Acquarius >   | Network Or         | ando<br>ipsum dolor sit amet. Lorem ipsum d | dolor sit amet dolor sit amet. |                        |
| Orlando ><br>Cassiopeia > | G Connections 🗰 No | des                                         |                                |                        |
|                           | Nodes in Orlando   |                                             |                                | + Import node          |
|                           | Q Search           | URL                                         | Request Status                 |                        |
|                           | Dev Team           | aquarius.atlassian.zz                       | S approved                     | + Import connections : |
|                           | now PMs Team       | aquarius.atlassian.zz                       | S approved                     | + Import connections : |
|                           |                    |                                             |                                |                        |
|                           |                    |                                             |                                |                        |

3. Select the connections you want to import from the available list.

4. (Optional) You can also send requests to other connected nodes to enable more connections for import.

5. Click **Import Connections** to finalize the process.

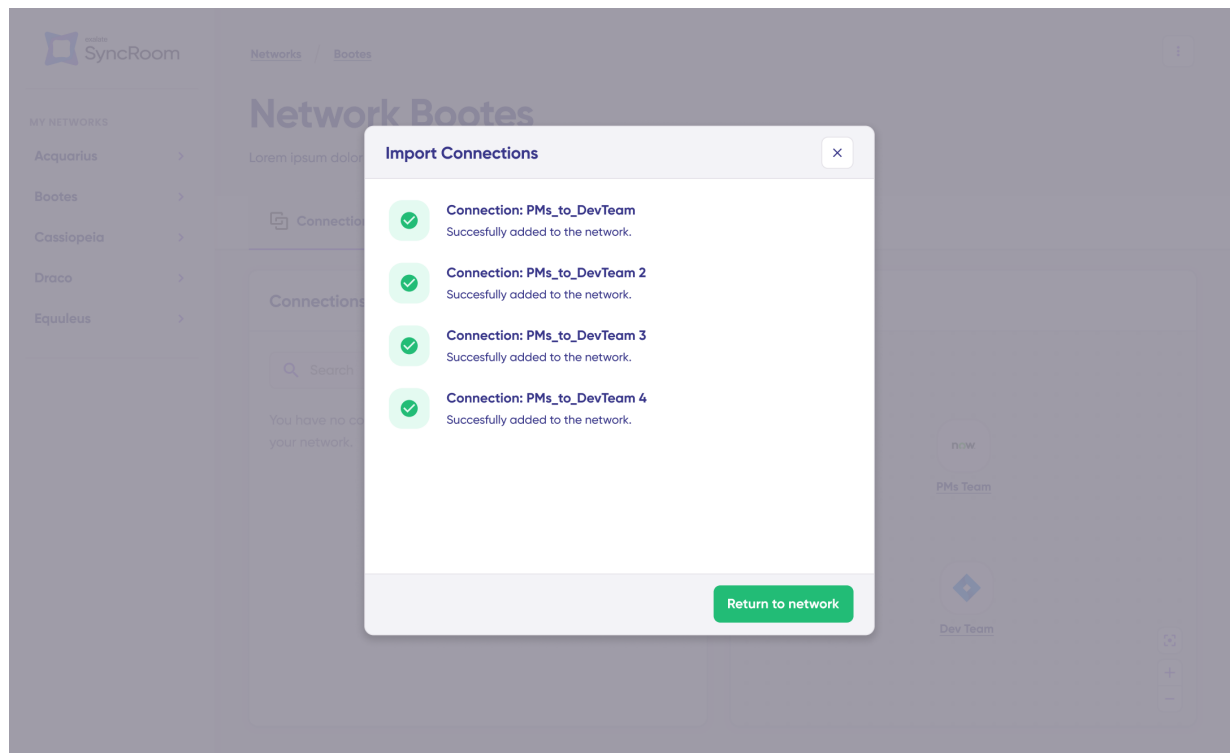

Once completed, the imported connections will be listed under **Connections**, and the visual network will update accordingly.

|                                  | Networks / Bootes                                                                                                    | :                                                        |
|----------------------------------|----------------------------------------------------------------------------------------------------|----------------------------------------------------------|
| MYNETWORKS                       | Network Orlando                                                                                                    |                                                          |
| Acquarius >                      | Lorem ipsum dolor sit amet. Lorem ipsum dolor sit amet. Lorem ipsum dolor                                                                                                    | sit amet dolor sit amet.                                 |
| Orlando ><br>Cassiopeia >        | G Connections III Nodes                                                                                                    |                                                          |
|                                  | Connections in Orlando + Import connections                                                                                                    | Network visual                                           |
| <b>Product</b><br>About Us 0     | Q. Search       ≠ Sort by         now       →       PMs_to_DevTeam         Image: Construction of the second second | PMs Team<br>PMs Team<br>Dev Team<br>Cloud Ops<br>Support |
| Release History I<br>Glossary I  |                                                                                                    |                                                          |
| API Reference I<br>ONSetHIS PAGE |                                                                                                    |                                                          |
| Pricing and Licensing            |                                                                                                    |                                                          |
| Resources                        |                                                                                                    |                                                          |
| Subscribe for a weekly E         | xalate hack                                                                                                    |                                                          |
| Academy []                       |                                                                                                    |                                                          |
| Blog 🛛                           |                                                                                                    |                                                          |
| VeuTules Channel II              |                                                                                                    |                                                          |

Ebooks 0 Still need help? Join our Community 0 Visit our Service Desk 0 Find a Partner 0